## ▼伝の心 06-10~06-20 用 LINE 機能アップデート

- (1) 伝の心を停止してください。
- (2) アップデートファイルの入った USB メモリを「伝の心」に接続し、[スタート]→[エクスプローラー]を選択します。

| ģ            |                   | エクスプローラー |   |
|--------------|-------------------|----------|---|
| 5 <b>7</b> 7 | FUJITSU - サポートナビ  | ~        | - |
| 127          | FUJITSU - ステータスパネ | ・ルスイッチ 〜 |   |
| Φ            | FUJITSU - ディスク作成  | ~        |   |
|              | 中でし国いてください        | スタート     |   |

(3) 接続した「USB ドライブ」を右クリックしてメニューを開き、メニューから[開く]を選択します。

| 管理 PC<br>パューター 表示 ドライブ.ツール                                                                                                    | 開く                                             |
|----------------------------------------------------------------------------------------------------|------------------------------------------------|
| E (V) (B)<br>                                                                                                    | 間<(0)                                          |
| * ^ ~ フォルダー (7)<br>T 3Dオブジェクト - ダウ                                                                                                    | 新しいワイントワで同く(E)<br>クイック アクセスにビン留め<br>自動再生を開く(Y) |
| 17 The Feasily Feasily | アクセスを許可する(G) ><br>スタートにビン留めする(P)               |
| . 🔎                                                                                                    | 取り出し(J)                                        |
| ミュージック                                                                                                    | ⊐ビ-(C)                                         |
| 717                                                                                                    | ショートカットの作成(S)                                  |
| ·ド ~ デバイスとドライブ (3)                                                                                                    | プロパティ(R)                                       |
| 17<br>ト<br>空参領域 243 GB/293 GB DVI                                                                                                    | DRW ドライブ (D:) USB ドライブ (E)<br>空き領域 47.7 Mi     |

(4)「USB ドライブ」が開くので、「LINE6.0X 対応パッチ」フォルダーを右クリックしてメニューを開き、メニュ ーから[コピー]を選択します。

| ■    = 1 = 2 =    USB ドライン                                                                                                    | ライブラリに追加<br>スタート メニューに |                                    |  |
|----------------------------------------------------------------------------------------------------|------------------------|------------------------------------|--|
| フ <b>F</b> ル ホーム 共有<br>H S                                                                                                    | 表示<br>V                | 送る(N)                              |  |
| $\leftarrow \rightarrow \checkmark \uparrow \blacksquare \rightarrow PC$                                                                                                    | > USB F517 (E:) >      | ⊐ピ−(C)                             |  |
| <ul> <li></li></ul>                                                                                                    | 名前<br>LINE 6.0.X対応バッチ  | ショートカットの作成(S)<br>削除(D)<br>名前の変更(M) |  |
| New York States States | ReadOut                | プロパティ(R)                           |  |

(5) デスクトップ画面を右クリックしてメニューを開き、メニューから[貼り付け]を選択します。

| <u>…</u> ,<br>最新 | Y目入(O)<br>所の情報に更新(E) |   |                 |     |                     |
|------------------|----------------------|---|-----------------|-----|---------------------|
| 貼り               | )付け(P)               |   | 貼り付け            |     |                     |
| <u>ا</u> لا      | ートカットの貼り付け(S)        |   |                 |     |                     |
| 🧾 Ŭラ             | フィックス・プロパティー         |   |                 |     |                     |
| 🧧 📴 グラ           | フィックス・オプション          | > |                 |     |                     |
| 新規               | 見作成(X)               | > |                 |     |                     |
| 🛄 デイ<br>🚅 個ノ     | スプレイ設定(D)<br>人用設定(R) |   |                 |     |                     |
|                  |                      |   |                 |     |                     |
|                  |                      | / | ヽ <b>⊡</b> �) ( | t 🔜 | 13:05<br>2020/11/09 |

(6) デスクトップに「LINE6.0X 対応パッチ」フォルダーがコピーされたら、「LINE6.0X 対応パッチ」フォルダー を右クリックしてメニューを開き、メニューから[開く]を選択します。

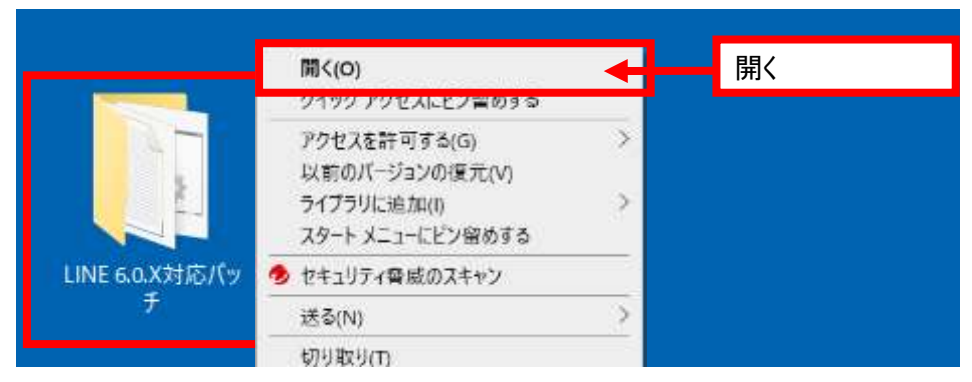

(7)「LINE6.0X 対応パッチ」フォルダーが開くので、「update.bat」を右クリックしてメニューを開き、メニュー から<u>「管理者として実行</u>]を選択します。

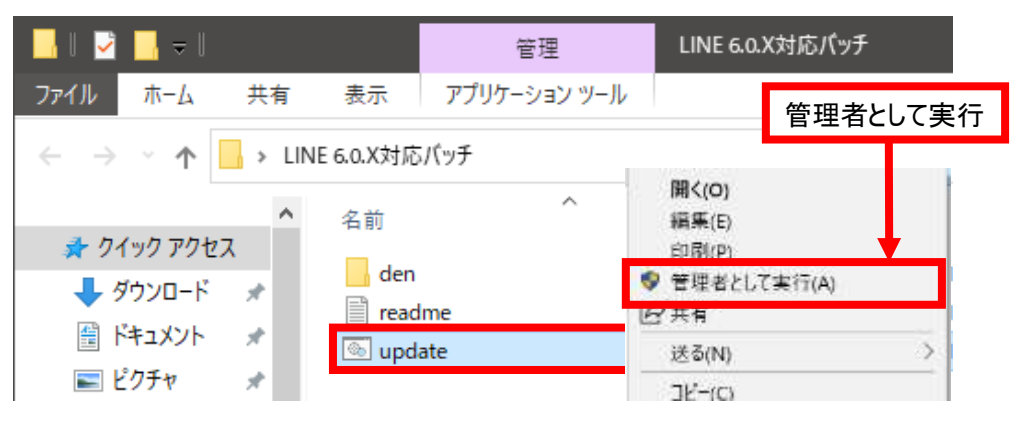

(8) 下記画面が表示されるので、「Enter」キーを押下します。

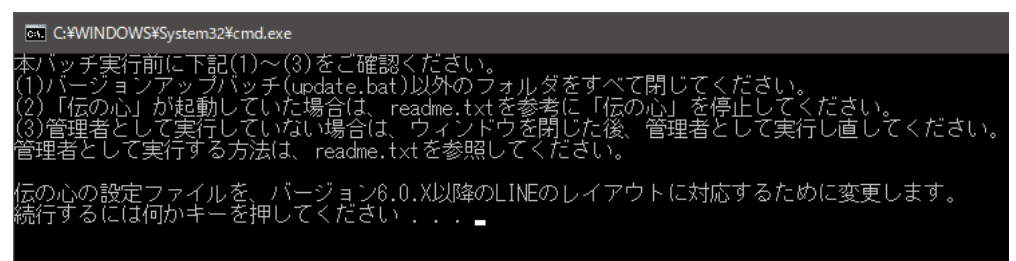

(9) 下記画面が表示されるので、「設定を変更しました。」の表示があるのを確認して、「Enter」キーを 押下します。

| 砂中な赤面 コキエキ    |                |  |  |  |
|---------------|----------------|--|--|--|
| 設止で変更しました。    |                |  |  |  |
|               | アノださい          |  |  |  |
| 椀白ヶるには凹かすてき押し | / L \ /L @ U ! |  |  |  |

(10)伝の心を起動して、「LINE」を選択し、LINEのトーク画面表示を確認してください。

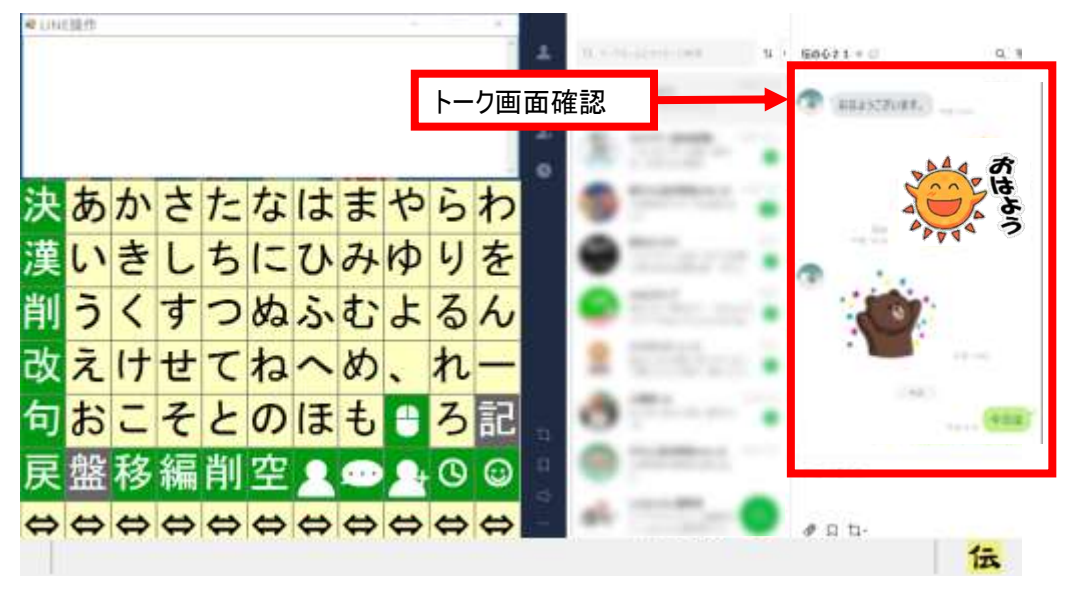

■トーク画面の設定が変更されている場合(その1)

下記画面のように、友だちの一覧表示が広がっている場合は、右上の>ボタンをクリックしてください。 右側にトーク画面が表示されます。

|       |                    |                   | - D X          |
|-------|--------------------|-------------------|----------------|
| 1     | Q. 3-73-52312-5988 | >ボタンクリック          |                |
| P     |                    |                   | +# 110         |
| 2     | S                  |                   | +8.000         |
| 0     | -                  |                   | 0<br>2012 1011 |
| やらわ   |                    | トーク画面表示           |                |
| a 1 X |                    |                   |                |
| ±.    | Q 1-05-52398-54    | 14 · ដែលឃុំ21 + 🖉 | 0,9            |
| •     |                    | 100 C 10          | FT 122         |
| 2.    | E                  |                   |                |
| - 0   | and country -      |                   | = 6.52         |
| ちらわ   | The second second  | -                 | ##.            |

■トーク画面の設定が変更されている場合(その2)

下記のようにトーク画面が別のウィンドウで表示されている場合は、トークを読み込むボタンをクリックして ください。右側にトーク画面が表示されます。

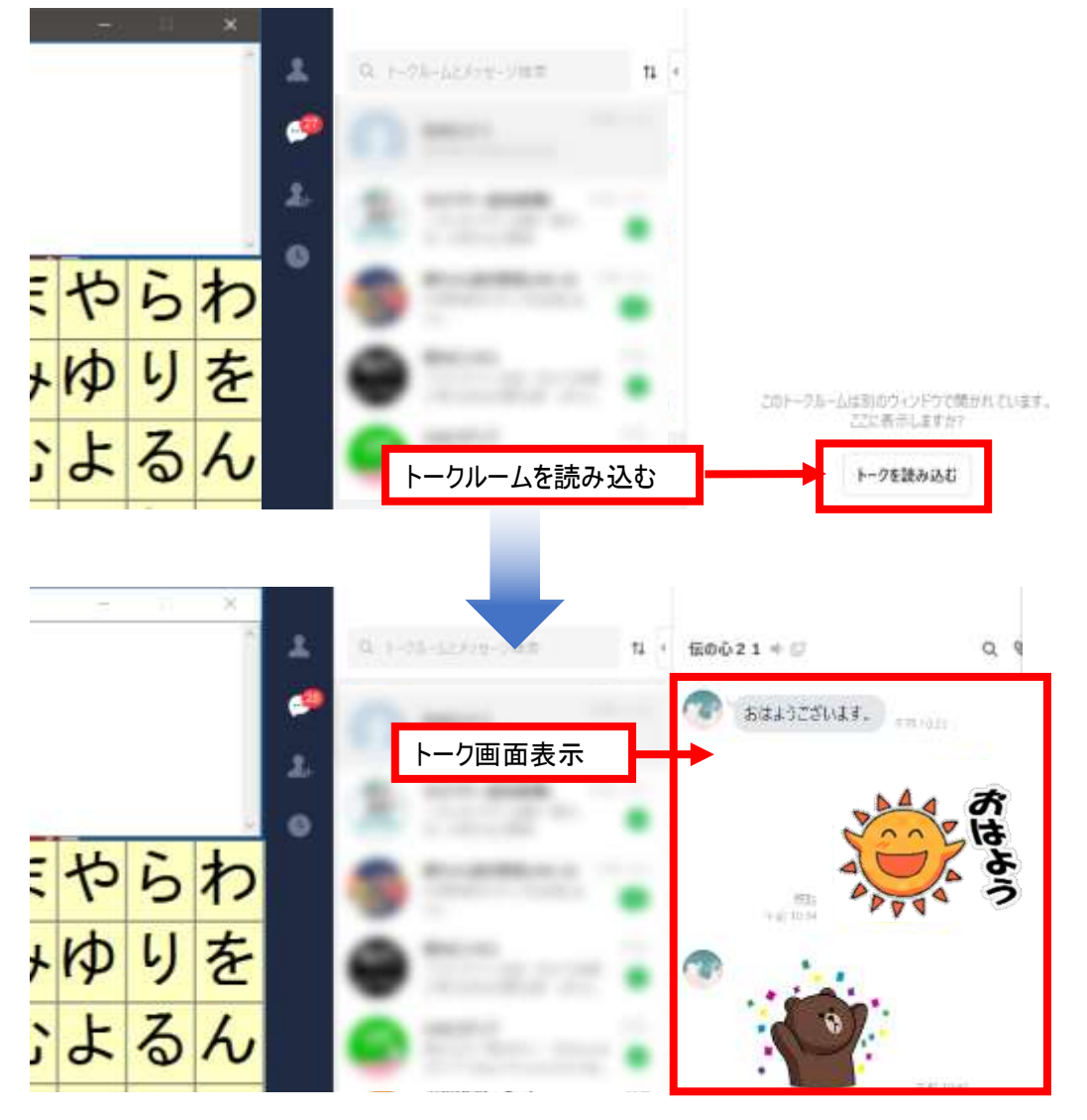

以上